## ¡Así podrás recuperar la contraseña de tu <u>cuenta Uniandinos</u> desde el <u>Portal de</u> <u>Empleabilidad</u>!

## ¡Es muy fácil y rápido!

Ingresa a <u>www.uniandinos.org.co</u>, haz clic en <u>Ofertas de</u> <u>empleo</u> y luego en <u>Candidatos</u>.

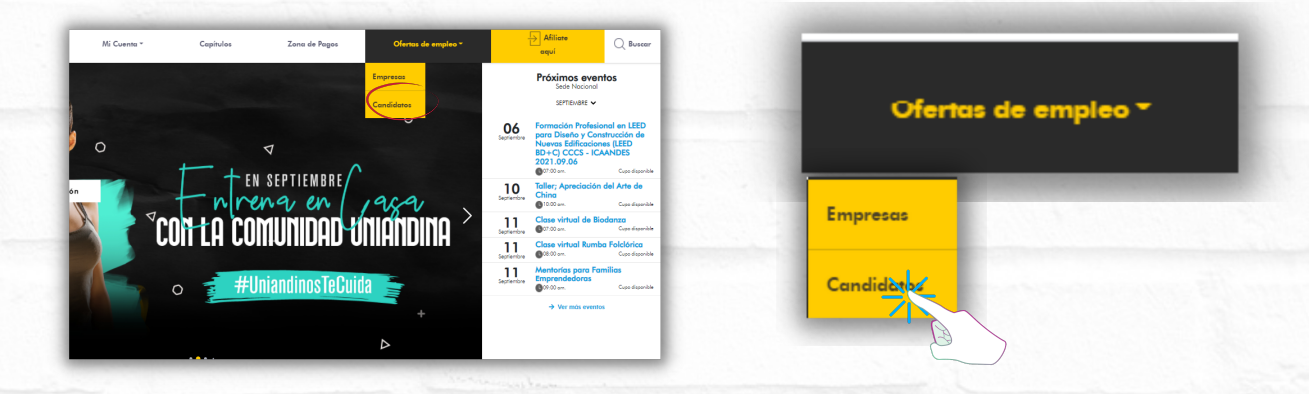

Haz clic en el botón <u>Ingresar</u>, ubicado en la parte superior derecha.

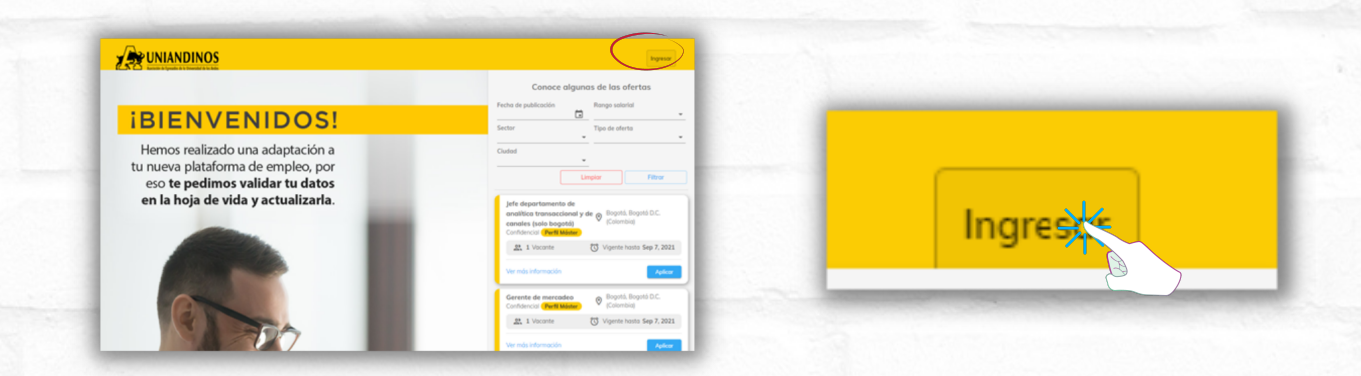

Ahora, haz clic en <u>Recordar contraseña</u>.

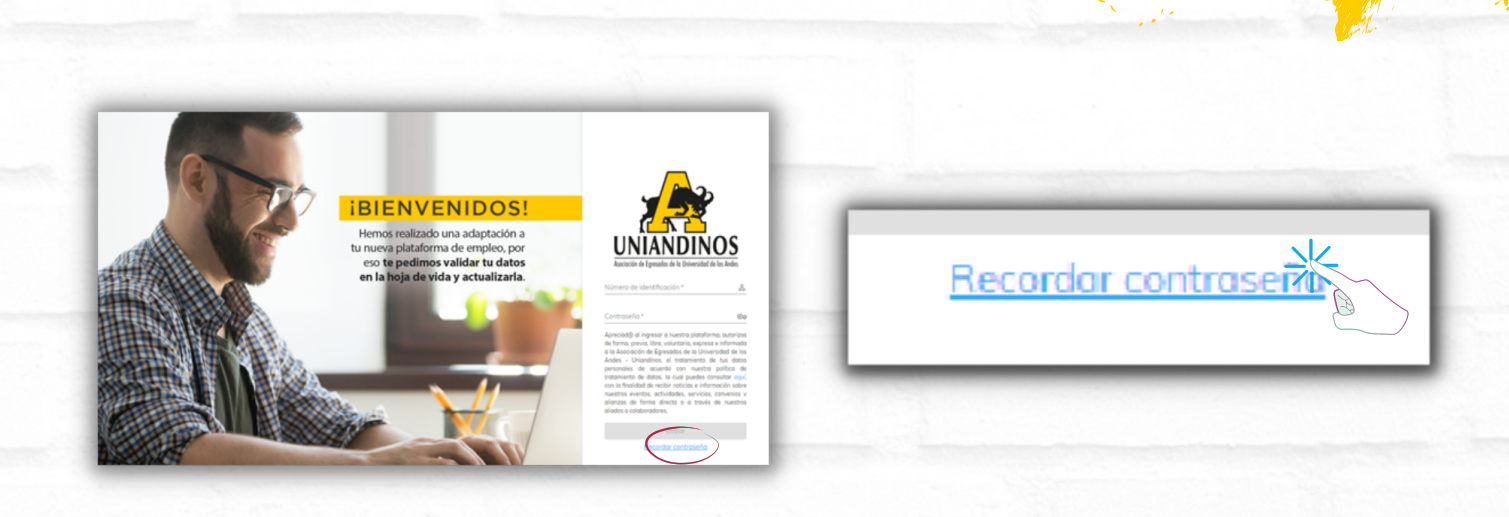

Ingresa tu usuario, es decir, tu número de identificación y haz clic en <u>ENVIAR</u>.

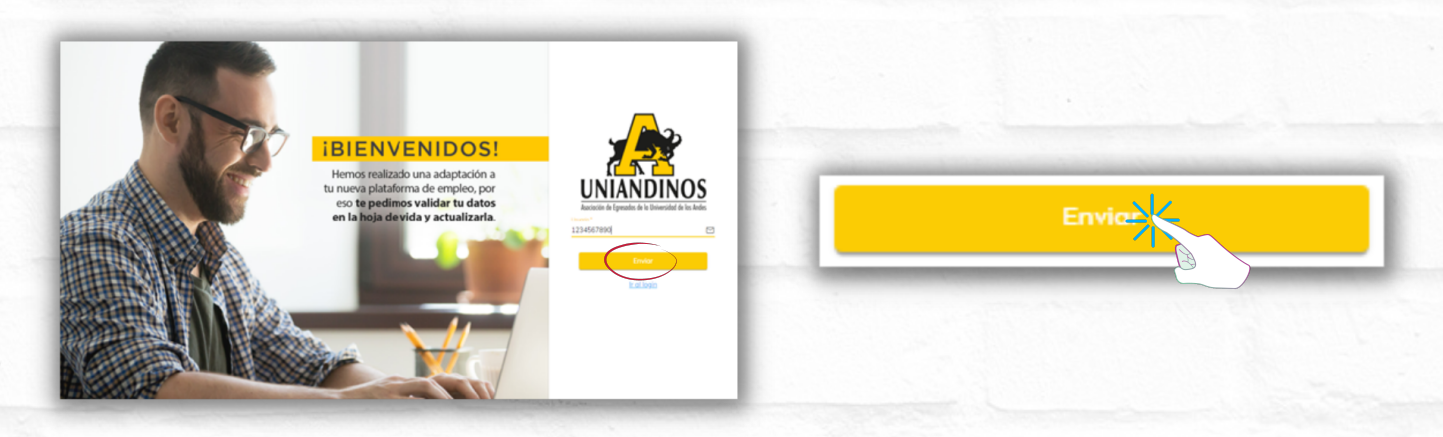

Haz clic en el <u>Link</u> que llegará a tu correo para hacer el cambio de tu contraseña.

5

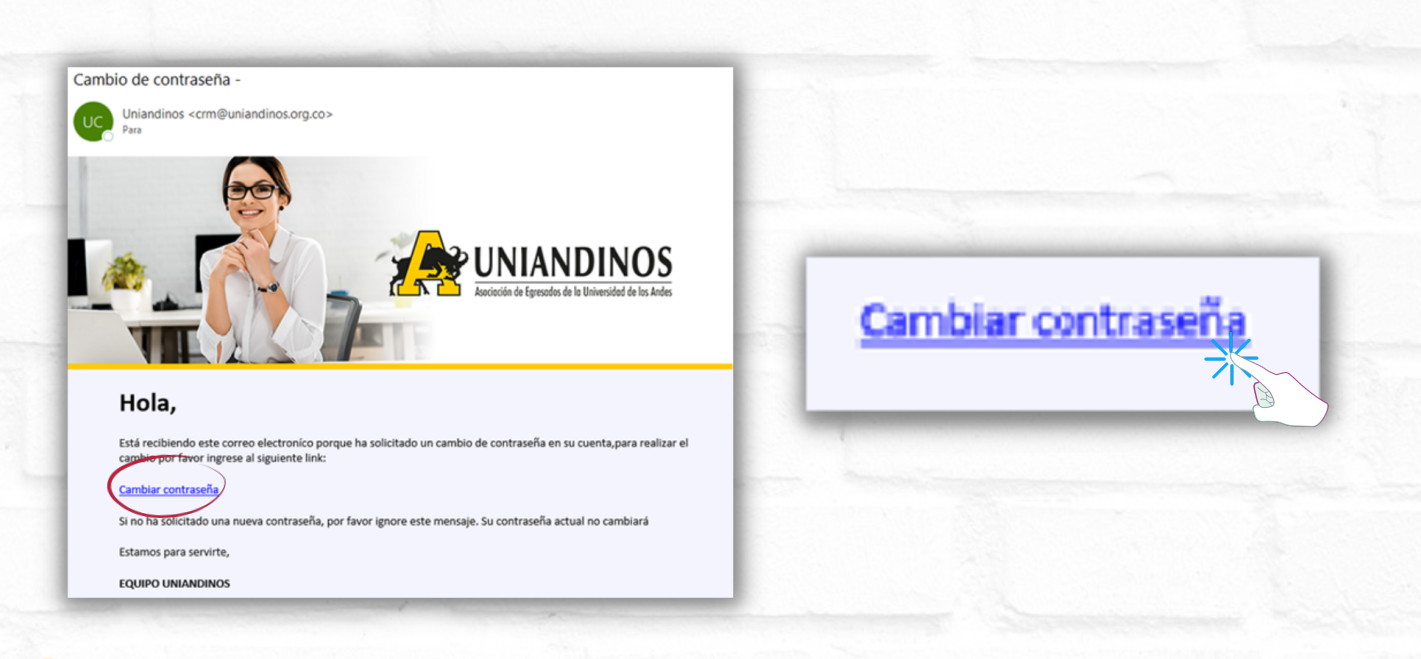

NAP.T

4

Ingresa la nueva contraseña (Contraseña y Confirmación de contraseña) y haz clic en <u>CAMBIAR CONTRASEÑA</u>. Recuerda que la contraseña debe contener por lo menos 8 caracteres: una mayúscula, una minúscula y un número.

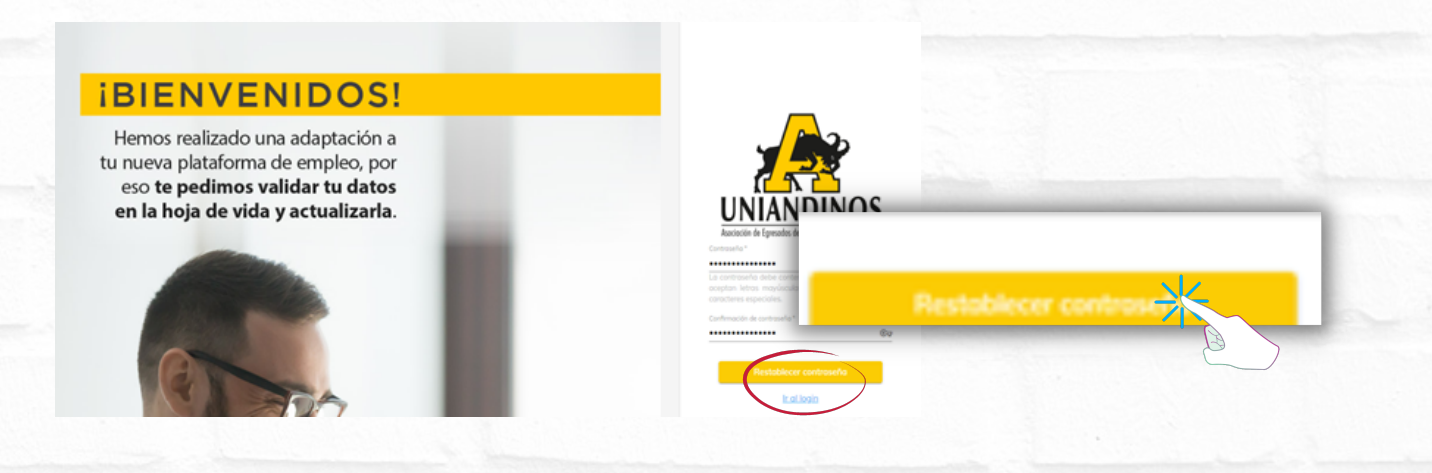

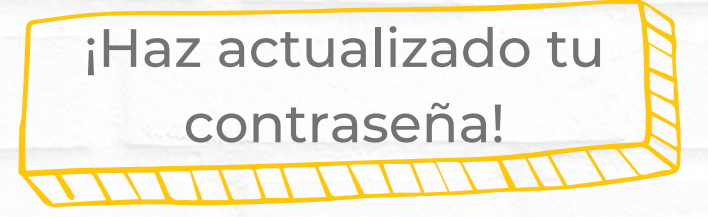

## ¡Recuerda!

Esta será la misma contraseña para ingresar en todas nuestras herramientas tecnológicas Uniandinas.